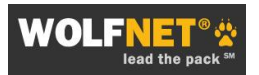

# **Custom Search Strings**

A custom search string is a link to a predefined search you create for your web site visitors. Clicking on the link takes them to a specific set of search results that match the criteria you have defined. Custom search strings can target specific property types, price ranges, locations, or any combination of these criteria. These links are ideal for any web page that features content relevant to the targeted search criteria, such as community pages, blogs, or your area of specialized service.

# Create a Basic Custom Search String (URL Search Builder)

1) Log into your IDX administration area at <u>www.mlsfinder.com/admin</u> or at <u>www.wolfnet.com</u>.

| mlsfinder.com                                                                                                    | Home                                                                                                    | Sample Our Solutions                                                                                                    | Pricing                                   |
|----------------------------------------------------------------------------------------------------|----------------------------------------------------------------------------------------------------|----------------------------------------------------------------------------------------------------|-------------------------------------------|
| by wonnet rechnologies                                                                                                    | 147 I                                                                                                    |                                                                                                    |                                           |
| Administration Home                                                                                                    | Welcome to the mlsfinder.com search solution setup and administration area.                                                                                                    |                                                                                                    |                                           |
| Market: Minnesota - RMLS<br>Site: John Terry Team<br>Directory: johnterryteam<br>79eb0a81-cac9-9782-5894-<br>0er6964179ac                                                                                      | Please use the navigation options below or on the left side of this page to setup and<br>administer your search solution and related tools. If you are setting up your solution for<br>the first time, we recommend that you explore each admin area to make sure that your<br>information is accurate and complete. |                                                                                                    |                                           |
| Client Admin                                                                                                    | If you have any questions, please contact customer care at service@mlsfinder.com or                                                                                                    |                                                                                                    |                                           |
| BackOffice                                                                                                    | call directly at 612-342-0088 or toll-free 1-866-WOLFNET.                                                                                                    |                                                                                                    |                                           |
| Reports<br>Email All Users<br>Export Users<br>User Registration Fields<br>Search Savers<br>Contact Information<br>Property Search                                                                              | ► <u>BackOffice</u>                                                                                                    | Manage customers who have registered to use Favori<br>SearchSaver. Send global emails, run user reports, er<br>subsets, and review individual user activity including of<br>information, login history, saved Favorites, and saved<br>searches. Also features a user search tool and a use<br>export tool. | tes and<br>mail user<br>contact<br>r data |
| Configuration<br>Property Search Skin<br>Colors<br>Fonts<br>Default Search Settings<br>Site Login Options<br>Citry Restrictions<br>Default Search Mode/Type<br>Down Payment Resource<br>Soarch Populate Layout | ► <u>Contact</u><br>Information                                                                                                    | Add or edit your MLS office ID, MLS agent ID, genera<br>information, and your digital image.                                                                                                    | l contact                                 |
|                                                                                                    | ► <u>Property</u><br><u>Search</u><br><u>Configuration</u>                                                                                                    | Configure the property search to make it your own.                                                                                                    |                                           |
|                                                                                                    | ► <u>Virtual Tours</u>                                                                                                    | Instantly add 3rd party hosted virtual tours to your ML listings.                                                                                                    | S                                         |
| Refine Search Layout<br>Listing Details Layout                                                                                                    | ► <u>Enhanced</u><br>Listings                                                                                                    | Enhance your MLS listings with additional descriptive                                                                                                    | text.                                     |
| Virtual Tours<br>Add/Edit<br>Reporting                                                                                                    | ► <u>Registration</u><br>Opt-In Email                                                                                                    | Customize the automated email sent to your custome requesting account activation.                                                                                                    | ers                                       |
| Enhanced Listings<br>Add/Edit<br>Reporting                                                                                                    | ► <u>Account</u><br>Information Emai                                                                                                    | Customize the automated email sent to your custome containing their account information.                                                                                                    | ərs                                       |
| Top Producer Settings<br>MapTracks<br>Usage Reports                                                                                                    | ► <u>Logout</u>                                                                                                    | For added security, we recommend that you click Log<br>when you are finished with each session.                                                                                                    | jout                                      |
| Starting Location Ver. 2<br>User ID / Password<br>Registration Opt-In Email<br>Account Information Email<br>Ouick Search Builder<br>URL Search Builder<br>My Custom URLs                                       | ]                                                                                                    | URL Search Builder                                                                                                    |                                           |

2) Navigate to the URL Search Builder near the bottom of the left menu bar. The basic search URL for your unique IDX solution appears in the Search String box.

NOTE: The basic search URL is unique for each user's IDX solution. Some URLs in the examples below use the place-holder values for **MARKET** and **DIRECTORY**. When creating a custom search URL, replace these values with the unique values found in your basic search URL.

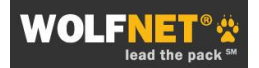

| Search String<br>Copy the URL below to<br>http://www.mlsfin  | use as your link:<br>nder.com/mn_rmls/rich       | ardbailey?action=newsearc                           | hsession&city=Edina&min_b               | edrooms=3& |
|--------------------------------------------------------------|--------------------------------------------------|-----------------------------------------------------|-----------------------------------------|------------|
| min_bathrooms=2&c                                            | condo=Y&townhouse=Y                              |                                                     | Search URL                              |            |
| Your search will produc                                      | e <mark>25</mark> listings. <u>Run Search No</u> | Runn                                                | ing listing count and nk to see results |            |
| MLS Number:                                                  |                                                  |                                                     |                                         |            |
| Property Address                                             |                                                  |                                                     |                                         |            |
| Address:                                                     |                                                  | Zip Code:                                           | (must be 5 digits and                   | ]          |
| City:                                                        | Edina                                            | State:                                              | comma seperateo)                        | ]          |
| Property Info                                                |                                                  |                                                     |                                         |            |
| Min Bedrooms:<br>Min Bathrooms:<br>Min Price:                | 3                                                | Max Bedroor<br><del>Max Bathr</del> oc<br>Max Price | Search Criteria                         |            |
| Built After:<br>Min Square Feet:                             |                                                  | Built Before:<br>Min Acres:                         |                                         |            |
| Agent Info                                                   |                                                  |                                                     |                                         |            |
| Agent Id:<br>Office Only:                                    |                                                  | Agent Only:                                         |                                         |            |
| Property Type                                                |                                                  | -                                                   |                                         |            |
| Single Family:<br>Townhouse:<br>Multi Family:<br>Farm/Hobby: |                                                  | Condo:<br>Duplex:<br>Lots/Acreage<br>Commercial:    |                                         |            |
| Styles                                                       |                                                  |                                                     |                                         |            |
| (SF) Four or More Level                                      |                                                  | (SF) Modified                                       | Two Story:                              |            |

- 3) Select the search criteria desired for the custom search. The basic URL will automatically add the criteria to the string, and give a running total of matching listings in RED in the Results box. Click on the link to see the results live on your IDX search solution.
- 4) Copy the final URL for inclusion into your web site or blog.

For a video demonstration on using the URL Search Builder, <u>Click Here</u>.

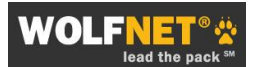

## Create an Advanced Custom Search String

For more advanced search strings that may include search criteria not available in the URL Search Builder tool, do the following:

- 1) Log into your IDX administration area at <u>www.mlsfinder.com/admin</u> or at <u>www.wolfnet.com</u>.
- 2) Navigate to the URL Search Builder as indicated above. The basic search URL for your unique IDX solution appears in the Search String box at the top of the page.
- 3) Add the desired search parameters. See the list of Available Parameters below for help.
  - a. Replace spaces in city names, county names, addresses, with %20
  - b. Include multiple cities, zip codes, property types, listing numbers, etc. by separating with a comma (with no space in between)
- 2) Copy the final URL for inclusion into your web site or blog.

## Example

This custom search string has been created to return all condos in the city of Arlington with a minimum of 2 bedrooms and two baths listed between \$450,000 and \$500,000.

http://www.mlsfinder.com/md\_mris/wnt/index.cfm?action=newsearchsession&city=Arlington&min \_bedrooms=2&min\_bathrooms=2&min\_price=450000&max\_price=500000&condo=Y

(Sample image; individual results will vary)

| WOLF                                      | NET 🔅<br>lead the pack                                                                                                    | WolfNet Sample IDX              |
|-------------------------------------------|----------------------------------------------------------------------------------------------------|---------------------------------|
| Search Tools                              | S                                                                                                    | ent Searches                    |
| Search Results                            | 20 listings match your criteria                                                                                                    |                                 |
| Refine Your Search                        | Ernail Me When New Listings Match This Search                                                                                                    | Begin New Search                |
| Choose Sort Order:<br>Descending by Price | Sort Search Results 1-10 of 20                                                                                                    | Next >                          |
| AR7422007                                 | ARLINGTON - 1300 CRYSTAL DR #1403         Offered at \$500,000       Provide the second second sec | REMAX /#egiance                 |
| AR7383949                                 | ARLINGTON - 900 STAFFORD ST N #905         Offered at \$499,900          Residential - Hi-Rise 9+ Floors       Image: Result Showing         Bed/Bath: 2/2          Year Built: 1989          Ød to Favorites                                                                                                    | Long & Foster Real Estate, Inc. |
| AR7439221                                 | ARLINGTON - 1211 EADS ST S #308         Offered at \$499,000       P View Details         Residential - Hi-Rise 9+ Floors       Image: Result Back Showing         Bed/Bath: 2/2       P Inquire         Year Built: 1989       Add to Favorites                                                                                                    | Fairfax Realty Inc.             |
| AR7467174                                 | ARLINGTON - 901 MONROE STN #303 Offered at \$499,000 Residential - Hi-Rise 9+ Floors BedBath: 2/2 Year Built: 1998 Value Control - Add to Favorites                                                                                                    | Long & Foster Real Estate, Inc. |

### Parameters for Advanced Custom Search Strings

Following are some of the more common parameters used in advanced custom search strings. Please note:

- 1) Always put an & symbol in front of any added URL parameter.
- 2) Not all parameters are available in every MLS market.
- 3) Different MLS markets may define or label the search parameters in different ways. For example, some MLSs may use the classification for listing status as "Pending", while others may use "Active-contingent". Check individual listing detail pages for relevant listings to more accurately determine what the MLS calls a specific parameter, and be sure to test the search before adding it to a website.
- Replace spaces in city names, county names, addresses, with %20. For example, to feature a Subdivision called "Pine Trails", use the parameter &Subdivision=Pine%20Trails

For additional parameters not listed here, please contact WolfNet Customer Service.

#### **Basic Information**

COUNTY= LISTING\_STATUS= SUBDIVISION\_TEXT= SUBDIVISION= AREA\_NAME= AREA\_INT= SCHOOL\_DISTRICT\_NAME= GARAGE\_SPACES= LAKE\_NAME= TOWNSHIP=

#### Property Types

LOFT=Y MOBILE\_HOME=Y COMMERCIAL\_LEASE=Y HALF\_DUPLEX=Y INVESTMENT=Y MIXED\_USE=Y PROPERTY\_TYPE=unit/flat PROPERTY\_TYPE=twin/semi-detached PROPERTY\_TYPE=row/twnhs/cluster PROPERTY\_TYPE=stock%20cooperative PROPERTY\_TYPE=loft%20condominium PROPERTY\_TYPE=tenancy%20in%20common

#### Amenities

HAS\_FAMILY\_ROOM=Y HAS\_FIREPLACE=Y HAS\_GARAGE=Y HAS\_GOLF=Y HAS\_LAKEFRONT=Y HAS\_WATERFRONT=Y HAS\_POOL=Y HAS\_BASEMENT=Y PROPERTY\_VIEW=Y HAS\_OPEN\_HOUSE=Y

# **Custom Map Searches**

WolfNet® IDX subscribers using the MapTracks<sup>SM</sup> map-based property search can create custom map search strings that feature matching results displayed on a map. This enables you to visually represent targeted listings in a specific location or region.

## **Create a Custom Map Search**

There are two ways to create a custom map search:

## Method A: Use the starting latitude, longitude and scale

NOTE: Method A <u>cannot</u> be combined with the search parameters listed in the "Advanced Custom Search Strings" instructions; a very limited number of additional criteria may be used. Please see the Method A Parameters below:

1) Log into your IDX administration area at <u>www.mlsfinder.com/admin</u> or at <u>www.wolfnet.com</u>.

| mlsfinder.com                                                                                                    | Home                                                                                                    | Sample Our Solutions                                                                                                    | Pricing                          |  |
|----------------------------------------------------------------------------------------------------|----------------------------------------------------------------------------------------------------|----------------------------------------------------------------------------------------------------|----------------------------------|--|
| by WolfNet Technologies                                                                                                    |                                                                                                    |                                                                                                    |                                  |  |
| Administration Home                                                                                                    | Welcome to the misfinder.com search solution setup and administration area.                                                                                                    |                                                                                                    |                                  |  |
| Market: Minnesota - RMLS<br>Site: John Terry Team<br>Directory: johnterryteam<br>79eb0a91-oac9-9782-589f-<br>0art564170 oc | Please use the navigation options below or on the left side of this page to setup and<br>administer your search solution and related tools. If you are setting up your solution for<br>the first time, we recommend that you explore each admin area to make sure that your<br>information is accurate and complete. |                                                                                                    |                                  |  |
| Client Admin                                                                                                    | If you have any questions, please contact customer care at <u>service@mlsfinder.com</u> or<br>call directly at 612.342-0088 or toll-free 1-866-WOLFNET.                                                                                                    |                                                                                                    |                                  |  |
| BackOffice                                                                                                    |                                                                                                    |                                                                                                    |                                  |  |
| Reports<br>Email All Users<br>Export Users<br>User Registration Fields<br>Search Savers                                    | ► <u>BackOffice</u>                                                                                                    | Manage customers who have registered to use Favori<br>SearchSaver. Send global emails, run user reports, e<br>subsets, and review individual user activity including o<br>information, login history, saved Favorites, and saved | ites and<br>mail user<br>contact |  |
| Contact Information<br>Property Search                                                                                     |                                                                                                    | searches. Also features a user search tool and a use export tool.                                                                                                    | r data                           |  |
| Configuration<br>Property Search Skin<br>Colors                                                                            | ► <u>Contact</u><br>Information                                                                                                    | Add or edit your MLS office ID, MLS agent ID, genera<br>information, and your digital image.                                                                                                    | I contact                        |  |
| Fonts<br>Logo/Slogan<br>Default Search Settings<br>Site Login Options                                                      | ► <u>Property</u><br><u>Search</u><br><u>Configuration</u>                                                                                                    | Configure the property search to make it your own.                                                                                                    |                                  |  |
| City Restrictions<br>Default Search Mode/Type<br>Down Payment Resource<br>Search Results Lawout                            | ► <u>Virtual Tours</u>                                                                                                    | Instantly add 3rd party hosted virtual tours to your ML<br>listings.                                                                                                    | .S                               |  |
| Refine Search Layout<br>Listing Details Layout                                                                             | ► <u>Enhanced</u><br>Listings                                                                                                    | Enhance your MLS listings with additional descriptive                                                                                                    | text.                            |  |
| Virtual Tours<br>Add/Edit<br>Reporting                                                                                     | ► <u>Registration</u><br>Opt-In Email                                                                                                    | Customize the automated email sent to your custom<br>requesting account activation.                                                                                                    | ers                              |  |
| Enhanced Listings<br>Add/Edit<br>Reporting                                                                                 | ► <u>Account</u><br>Information Email                                                                                                    | Customize the automated email sent to your custom<br>containing their account information.                                                                                                    | ers                              |  |
| Top Producer Settings<br>MapTracks                                                                                         | ≻ <u>Logout</u>                                                                                                    | For added security, we recommend that you click Log<br>when you are finished with each session.                                                                                                    | gout                             |  |
| Starting Location Ver. 2                                                                                                   |                                                                                                    |                                                                                                    |                                  |  |
| Oser ID 7 Password<br>Registration Opt-In Email<br>Account Information Email<br>Quick Search Builder                       |                                                                                                    | Starting Location                                                                                                    |                                  |  |
| URL Search Builder                                                                                                    |                                                                                                    |                                                                                                    |                                  |  |
| WIY CUSTOM URLS                                                                                                    |                                                                                                    |                                                                                                    |                                  |  |
| Logout                                                                                                    |                                                                                                    |                                                                                                    |                                  |  |

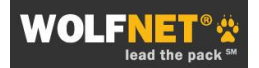

- 2) Navigate to the **Starting Location** tool on the left menu bar of the **MLSFinder Administration**.
- 3) Move the map to the desired area by
  - grabbing it with the mouse, drag and drop
  - using the directional tools on the left side

Or

• choosing a specific city, state or zip code and click "Geocode".

Use the zoom tools on the left side to select the correct map scale.

- 4) **Do not hit "Update" after moving the map**; this will reset the map's default starting location for the IDX search.
- 5) Recode the values for Start Latitude, Start Longitude, and Start Scale.

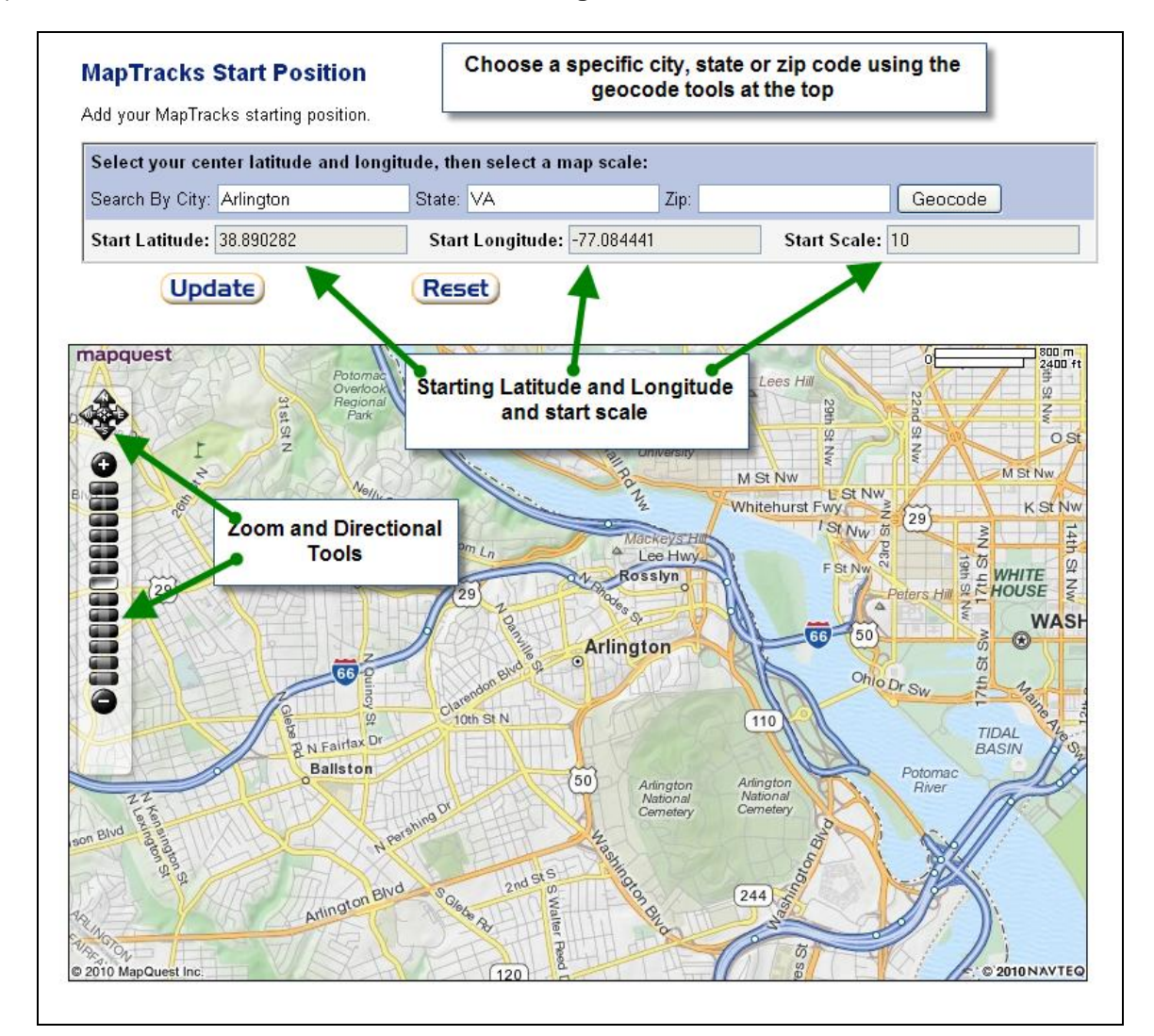

6) Start with the basic search URL (see **Step 1** of **Create a Custom Search String**) and replace the **x** values in the following sample URL string with the appropriate latitude, longitude and start scale values.

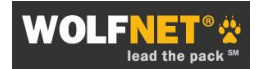

NOTE: The basic search URL is unique for each user's IDX solution. The sample URL below uses the place-holders **MARKET** and **DIRECTORY**. When creating a custom map search URL, replace these words with the unique values found in your basic search URL.

#### Sample URL:

http://www.mlsfinder.com/**MARKET/DIRECTORY**/index.cfm?action=newsearch&searchtype=map &rewire=yes&map\_start\_lat=**xxxxxx**&map\_start\_lng=**xxxxxx**&map\_start\_scale=**xxxxx** 

7) Copy the final URL for inclusion into your web site or blog.

## Example A1:

http://www.mlsfinder.com/MD\_MRIS/wnt/index.cfm?action=newsearch&searchtype=map&rewire= yes&map\_start\_lat=**38.890282**&map\_start\_lng=-**77.084441**&map\_start\_scale=**10** 

(Sample image; individual results will vary)

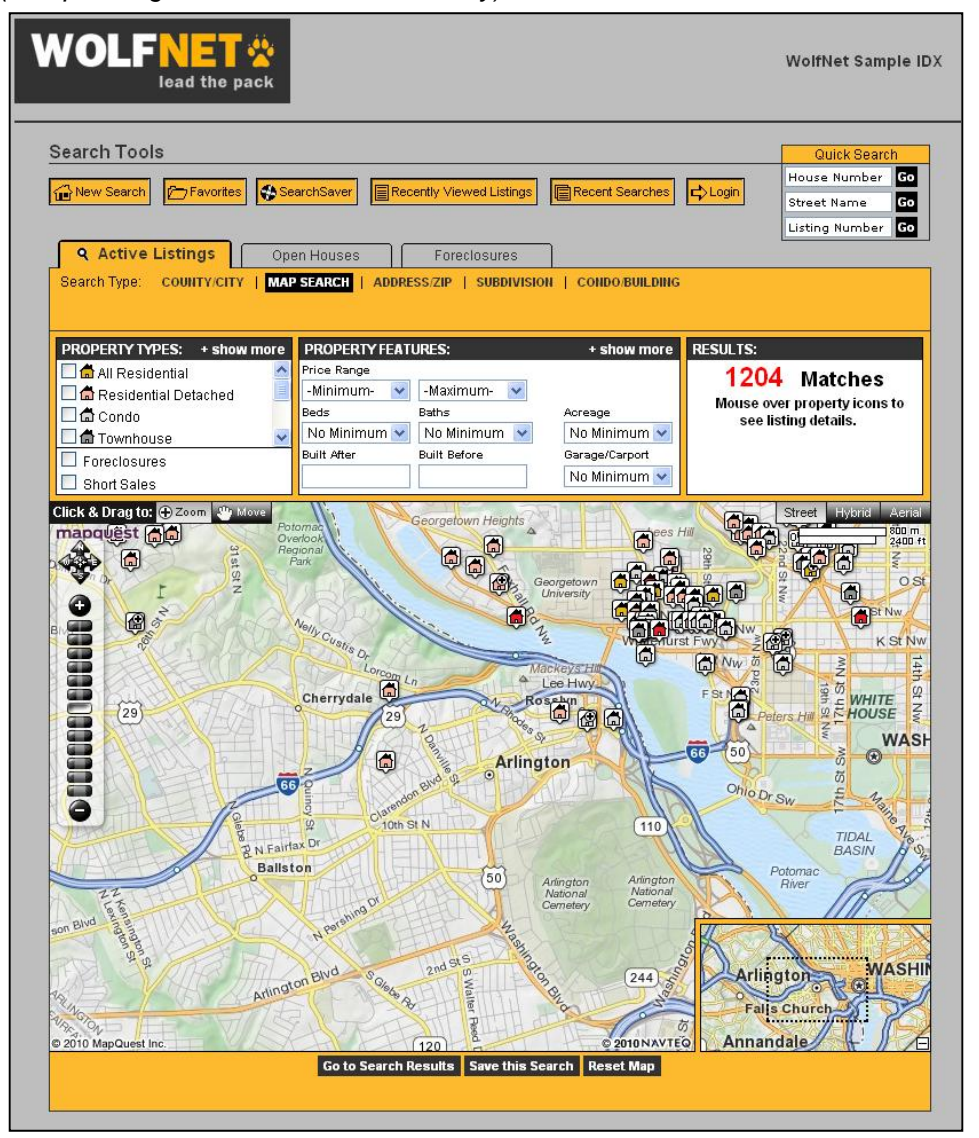

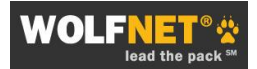

### **Example A2: Using Additional Parameters**

Following are some of the more common parameters used in custom map search strings:

&PROPERTY\_TYPE= (This is a variable; for example: UNIT/FLAT,LOFT%20CONDOMINIUM, etc.) &FORECLOSURE=Y &SHORT\_SALE=Y &MIN\_PRICE= &MAX\_PRICE= &MIN\_BEDROOMS= &MIN\_BATHROOMS= &BUILT\_AFTER= & BUILT\_BEFORE= &LISTING STATUS=

#### Sample:

http://www.mlsfinder.com/md\_mris/wnt/index.cfm?action=newsearch&searchtype=map&rewire=y es&map\_start\_lat=39.299594&map\_start\_lng=-

76.604355&map\_start\_scale=4&property\_type=single\_family&foreclosure=y&min\_price=200000 &max\_price=400000&built\_before=2009&built\_after=1965&min\_bathrooms=3&min\_bedrooms=2

### Example A3: Alternate Search Types

Alternate search types, such as Open Houses or Sold Listings, can be used as URL parameters where available. These parameters need to be included just after **&newsearch** in the URL when using Method A. Please note these alternate search types may not be available in all markets, or be offered as a paid upgrade. Please contact the WolfNet Sales Department or email <u>sales@wolfnet.com</u> for more information on the search types available in a specific MLS market. The following convention is used:

&PRIMARYSEARCHTYPE=OPEN &PRIMARYSEARCHTYPE=SOLD

#### Sample:

http://www.mlsfinder.com/nv\_glvar/wnt/index.cfm?action=newsearch&primarySearchtype=sold&s earchtype=map

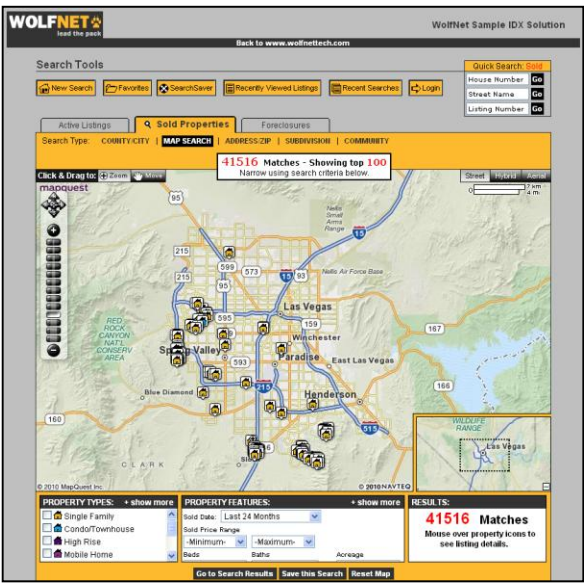

### Method B: Use Latitude & Longitude from the Four Corners of a Map

Method B can be used with or without additional search parameters. For an example of using this method in combination with additional search parameters, see **Example B2** below.

**IMPORTANT NOTE**: The map is <u>only</u> used to *define the search area*. <u>The</u> <u>results will be presented as a list, not on a map</u>, much like the regular Custom Search Strings.

- 1) Run a search using the MapTracks<sup>SM</sup> map-based property search using the consumer facing search on your web site.
- 2) Move the map to the desired area and scale zoom and move tools on the left, or the Map Navigator in the lower right.

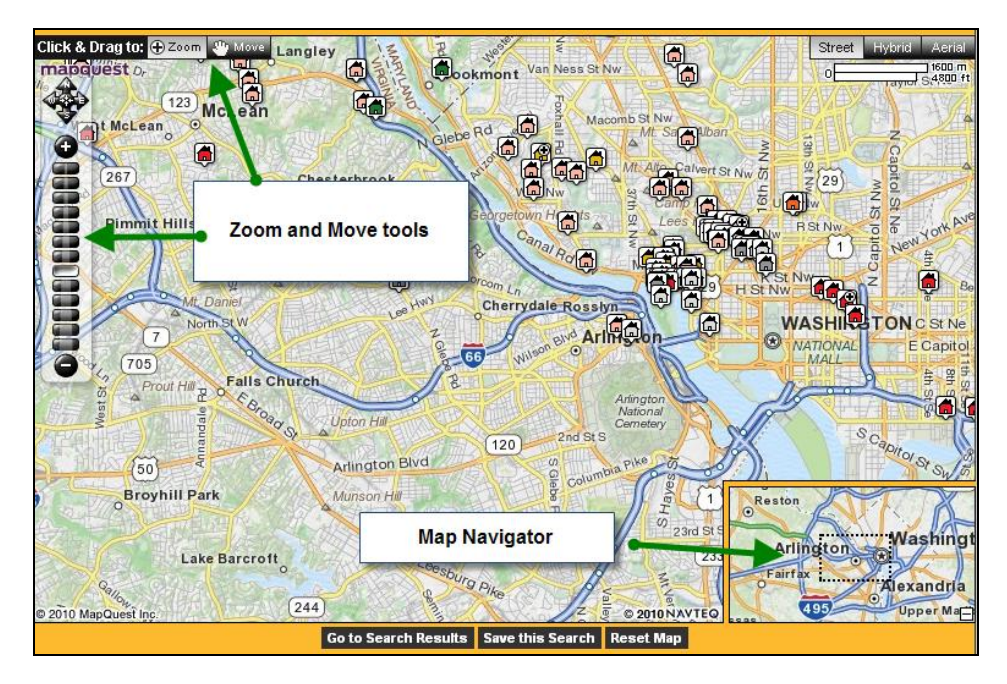

(**NOTE**: The map is only used to <u>define the search</u> area. The results will be <u>presented as a list</u>, not on a map.)

- 3) Click **Go To Search Results** at the bottom of the page.
- 4) From the Search Results page, Click on **Recent Searches** at the top of the page under **Search Tools**.
- 5) The values for the four corners of the map are listed. Record these values.

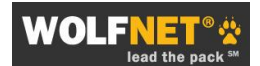

| WOLF         | ead the pack                                                                                                    | WolfNet Sample IDX                                                                                                    |
|--------------|----------------------------------------------------------------------------------------------------|----------------------------------------------------------------------------------------------------|
| Search Tools | Favorites SearchSaver                                                                                                    | Recently Viewed Listings                                                                                                    |
|              | Your recent searches:<br>• Save your recent searches to SearchS<br>• Re-run any recent search<br>• Compare your search criteria and search<br>You currently have 1 recent search.                                                                                                    | aver<br>results                                                                                                    |
|              | Recent Search at 4:59:33 PM.<br>This search was last run at 4:59:33 PM.<br>There are 1550 listings matching your search criteria:<br>Active Listing Search Criteria:<br>Map Top Left Lat: 38.917547<br>Map Bottom Right Lat: 38.863014<br>Map Top Left Long: -77.139659<br>Map Bottom Right Long: -77.02922 | Tools:         Iteria.       Save This Search<br>Run This Search         Map Top Left Lat: 38.951625         Map Bottom Right Lat: 38.838016         Map Top Left Long: -77.216975         Map Bottom Right Long: -76.986896 |

6) Replace the **x** values in the basic URL below with the appropriate latitude and longitude; be sure to use your own unique **MARKET** and **DIRECTORY** (see **Step 1** of **Create a Custom Search String**).

TL\_lat = top left latitude BR\_lat = bottom right latitude TL=lng = top left longitude BR\_lng = bottom right longitude

http://www.mlsfinder.com/**MARKET/DIRECTORY**/index.cfm?action=newsearchsession&map\_tl\_l at=**xxxxxx**&map\_br\_lat=-**xxxxxx**&map\_tl\_lng=**xxxxxx**&map\_br\_lng=-**xxxxxxx** 

7) Copy the final URL for inclusion into your web site or blog

## **Example B1: Using Map Parameters Only**

http://www.mlsfinder.com/md\_mris/wnt/index.cfm?action=newsearchsession&map\_tl\_lat=**38.9516 25**&map\_br\_lat=**38.838016**&map\_tl\_lng=-**77.216975**&map\_br\_lng=-**76.986896** 

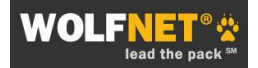

## Example B2: Using Map and Additional Search Parameters

http://www.mlsfinder.com/md\_mris/wnt/index.cfm?action=newsearchsession&map\_tl\_lat=**38.9516 25**&map\_br\_lat=**38.838016**&map\_tl\_lng=-**77.216975**&map\_br\_lng=-76.986896&MIN\_PRICE=**350000&MAX\_PRICE=350000** 

| WOLF                                      | NET 🔆<br>lead the pack                                                                                                    | WolfNet Sample IDX                                 |
|-------------------------------------------|----------------------------------------------------------------------------------------------------|----------------------------------------------------|
| Search Tools                              | Favorites SearchSaver Recently Viewed Listings Recen                                                                                                    | t Searches Cybin                                   |
| Search Results                            | 34 listings match your criteria                                                                                                    |                                                    |
| Reffine Your Search                       | Email Me When New Listings Match This Search                                                                                                    | Begin New Search                                   |
| Choose Sort Order:<br>Descending by Price | Sort Search Results 1-10 of 34                                                                                                    | Next >                                             |
| DC7384605                                 | WASHINGTON - 700 NEW HAMPSHIRE AVE NW#1014         Offered at \$350,000       P View Details         Residential - Hi-Rise 9+ Floors       Image: Request Showing         Bed/Bati: 1/1       Inquire         Year Built: 1971       View Details                 | Winston Real Estate, Inc.                          |
| EC7381611                                 | WASHINGTON - 1458 FAIRMONT ST NW #1         Offered at \$350,000       P       View Details         Residential - Attach/Row Hse       Image: Request Showing         Bed/Bath: 2/1       P       Inquire         Year Built: 2002       P       Add to Favorites | Long & Foster Real Estate, Inc.                    |
| <u>DC7352494</u>                          | WASHINGTON - 4025 CONNECTICUT AVE NW #203         Offered at \$350,000       P         Residential - Mid-Rise 5-8 Floors       P         Bed/Bath: 1/1       P         Year Built: 1999       View Details                                                        | WC & AN Miler Realtors, A Long<br>& Foster Company |

(Sample image; individual results will vary)